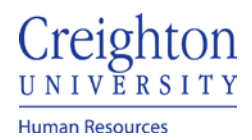

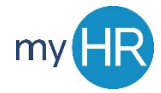

# Page 1 of 3

# **View Absence Balances**

- 1. Click the Others tab
- 2. 'My Dashboard' icon

| Good a                   | fternoon, .             | Jubal Harsl                | naw!                |                |               |                          |          |
|--------------------------|-------------------------|----------------------------|---------------------|----------------|---------------|--------------------------|----------|
| About Me                 | Team Talent             | My Workforce               | My Enterprise       | Tools C        | ionfiguration | Others                   |          |
| APPS                     |                         |                            |                     |                |               |                          |          |
| Time                     | Personal<br>Information | Directory                  | Trai                | ining          | My Team       | Roles and<br>Delegations | Worklist |
| Setup and<br>Maintenance | My Dashboa              | rd Applicant Tra<br>System | cking Care<br>Creig | ers @<br>ghton | +             |                          |          |

3. To see absence balance for all employees, click 'OK' under 'Absence Balance'

| Welcome, Jubal Harshaw                                                     |                                                  |
|----------------------------------------------------------------------------|--------------------------------------------------|
| Absence Requests                                                           | Absence Balance                                  |
| * Date Start is equal to / is in  * Absence Status -Select Value-  K Reset | A<br>Employee (All Column Valuer V<br>OK Reset V |

4. Employee balances will display for all plans

| Senieburn                                                           |                                                                     |  |  |  |
|---------------------------------------------------------------------|---------------------------------------------------------------------|--|--|--|
| come, Jubal Harshaw                                                 |                                                                     |  |  |  |
| Ibsence Requests                                                    | al Absence Balance                                                  |  |  |  |
|                                                                     | Employee Accrual Balances                                           |  |  |  |
| Date Start is equal to / is in 🔹 👸 "Absence Status -Select Value- 💌 | Employee Absence Plan Balance Balance Type Balance Calculation Date |  |  |  |
| OK Deset                                                            | Harshaw, Jubal Sick - Exempt Staff 72 Hours 3/31/20                 |  |  |  |
|                                                                     | Harshaw, Jubal Vacabon - Exempt Staff 120.05 Hours 3/31/20          |  |  |  |
|                                                                     | Harshaw, Jubal Volunteer Hours 16 Hours 3/31/20                     |  |  |  |
|                                                                     | Borman, Jillian Sick - Exempt Staff 64 Hours 3/31/20                |  |  |  |
|                                                                     | Borman, Jillian Vacation - Exempt Staff 00 Hours 3/01/20            |  |  |  |
|                                                                     | Borman, Jillian Volunteer Hours 16 Hours 3/31/20                    |  |  |  |
|                                                                     | Smith, Valentine Sick - Exempt Staff 64 Hours 3/31/20               |  |  |  |
|                                                                     | Smith, Valentine Vacation - Exempt Staff 80 Hours 3/31/20           |  |  |  |
|                                                                     | Smith, Valentine Volunteer Hours 16 Hours 3/31/20                   |  |  |  |
|                                                                     | Caxton, Benjamin Sick - Bi-Weekty 70.11 Hours 4/10/20               |  |  |  |
|                                                                     | Caxton, Benjamin Vacation - Bi-Weekly 58:52 Hours 4/10/20           |  |  |  |
|                                                                     | Cavitor Bactamin Visioniaar biours 16 January 4/10/20               |  |  |  |

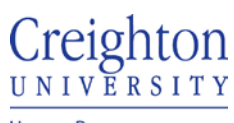

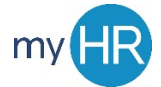

Human Resources

5. To view absence balance for single or multiple employees, use the dropdown box to select individuals

| Welcome, Jubal Harshaw                |                             |
|---------------------------------------|-----------------------------|
| Absence Requests                      | Absence Balance             |
| ▲<br>* Date Start is equal to / is in | Emptoyee Borman, Jillian,Ca |

# 6. Click 'ok'

| = Crelebron                                                        |                                                                     |  |  |
|--------------------------------------------------------------------|---------------------------------------------------------------------|--|--|
| Welcome, Jubal Harshaw                                             |                                                                     |  |  |
| Absence Requests                                                   | . ℳ Absence Balance                                                 |  |  |
| *                                                                  | Employee Accrual Balances                                           |  |  |
| * Date Start is equal to / is in • Absence Status -Select Value- • | Employee Absence Plan Balance Balance Type Balance Calculation Date |  |  |
| OK Basat -                                                         | Borman, Jillian Sick - Exempt Staff 64 Hours 3/31/20                |  |  |
| Const Header -                                                     | Borman, Jillian Vacation - Exempt Staff 80 Hours 3/31/20            |  |  |
|                                                                    | Borman, Jillan Volunteer Hours 16 Hours 3/31/20                     |  |  |
|                                                                    | Caxton, Benjamin Sick - Bi-Weekly 70.11 Hours 4/10/20               |  |  |
|                                                                    | Caxton, Benjamin Vacation - Bi-Weekly 59.52 Hours 4/10/20           |  |  |
|                                                                    | Caxton, Benjamin Volunteer Hours 16 Hours 4/10/20                   |  |  |
|                                                                    | Return - Greätn Boekmark uns                                        |  |  |

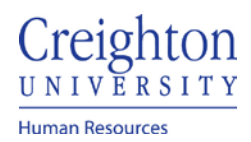

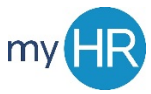

#### **To View Absence Requests**

#### 1. Enter date Criteria

- a. If specific date is not known, then 'is greater than' is recommended
- b. Select a date
- 2. In 'Absence Status' dropdown select the absence request status (note: a short list is provided below.
  - a. Completed absence has been taken by the employee
  - b. Submitted absence pending approval
  - c. In progress employee is currently out of the office
  - d. Saved absence created but not submitted for approval
  - e. Scheduled absence is approved and has not been taken yet.

| d Abaanaa Daa |                   |                         |                  |                   |   |
|---------------|-------------------|-------------------------|------------------|-------------------|---|
| Absence Rec   | quests            |                         |                  |                   |   |
| 4             |                   |                         |                  |                   |   |
|               |                   |                         |                  |                   |   |
| * Date Start  | is greater than 🔹 | 08/03/2020 12:00:00 A 📸 | * Absence Status | Select Value      |   |
|               |                   |                         |                  |                   | ] |
|               |                   |                         |                  | Awaiting approval |   |
|               |                   |                         |                  | Withdrawn         |   |
|               |                   |                         |                  |                   | - |
|               |                   |                         |                  | Search            |   |
|               |                   |                         |                  |                   |   |
|               |                   |                         |                  |                   |   |